# How to use discount codes with Irish Newspaper Archives.

If you have a valid discount code please follow the below steps to enter the code and start saving on your Irish Newspaper Archives membership!

## Step 1

Select the product the code applies to. If your code is valid for the Gold membership options place a tick mark beside the month or year option. We have highlighted the selection area below:

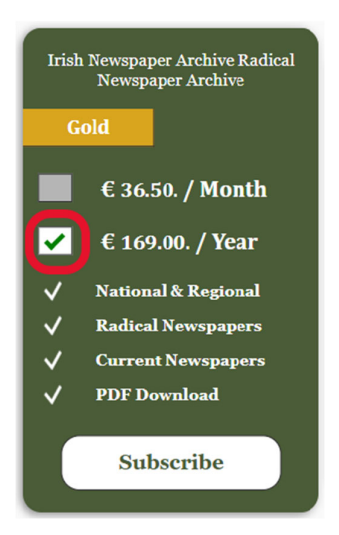

### Step 2

Enter the discount code into the 'promobox' above the subscription tiles & press the apply button. If entered correctly the price will change to show the discount value. See below for an example.

|                                                      | The discount code is valid and a 20% discount will be applied to your subscription at check out.<br>Have a promo code?<br>GOLD20 |
|------------------------------------------------------|----------------------------------------------------------------------------------------------------|
| Irish Newspaper Archive Radical<br>Newspaper Archive | Radical Newspaper Archive                                                                                                    |
| <u> </u>                                             | Radical                                                                                                    |
| € 36.50. / Month                                     | € 20.00. / Month                                                                                                    |
| ✓ € 10000 135.20. / Year                             | € 60.00. / Year                                                                                                    |
| ✓ National rional                                    | X National & Regional                                                                                                    |
| ✓ Radical N papers                                   | ✓ Radical Newspapers                                                                                                    |
| ✓ Current Newspapers                                 | X Current Newspapers                                                                                                    |
| ✓ PDF Download                                       | ✓ PDF Download                                                                                                    |
| Subscribe                                            | Subscribe                                                                                                    |

#### Step 3

Press the subscribe button on the subscription tile, as shown below:

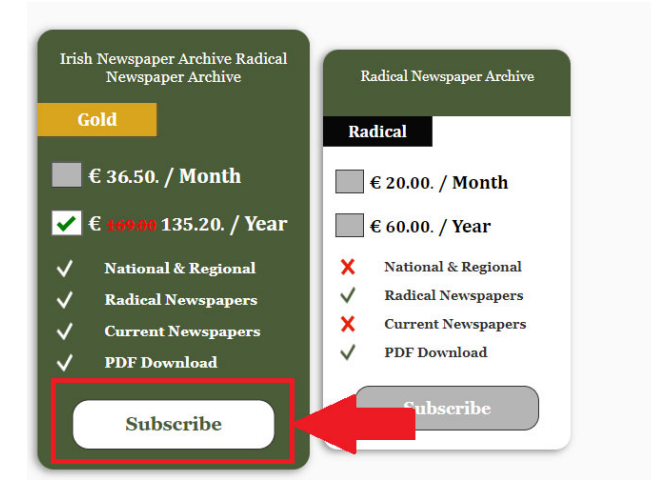

#### Step 4

On the next page you will be asked for basic personal information:

- First & Last Name
- Email
- Country
- Create Password

You will also be asked to create a password. This is the password you will use to access the Irish archives. You can change your password later via the My Account section.

\*\*\*Note\*\*\* If you already have a registered email with our service, please use the 'CLICK HERE' option to sign in with your user details. Please see the option highlighted below.

| * Firstname               |                               | * Lastname          |                                 | info@irishnewspaperarchives.com<br>00353 (0) 1 2942173                                                                                                    |
|---------------------------|-------------------------------|---------------------|---------------------------------|----------------------------------------------------------------------------------------------------|
| * Email                   |                               | * Phone             |                                 | Irish Rewspaper                                                                                                    |
|                           |                               | inaadmin@smedia     | .com.au                         | Co Strang Bar                                                                                                    |
| Country<br>Please Select  |                               | •                   | anna anning arass a UUGHU HUGHU | A CONTRACT OF A CONTRACT OF A |
| Create Password           | 1234                          |                     | Show Password                   |                                                                                                    |
| Yes, I want to receive ne | w publication notification, r | ews and handy tips. |                                 |                                                                                                    |